1 競技者登録システムにアクセス https://yakyu-net.jp/

| HT THE              |
|---------------------|
| 野球ねつら<br>BASEBALL   |
| NET                 |
| 野球競技者登録システム         |
| 7-tf-ID             |
|                     |
| バスワード               |
| ログイン                |
| バスワードを忘れた方はこちら      |
| チームの新規登録はこちら        |
| ログイン・チーム登録の説明動画はこちら |
|                     |
|                     |

2 連絡担当者のPCアドレスを入力

「チームの新規登録はこちら」をクリック -

「メールアドレスの登録」画面に遷移するので、連絡担当者の「メールアドレス」を入力し「送信」

| 当者のメールアドレスを入力してくださ | <i>い</i> 。    |
|--------------------|---------------|
| メールアドレス            | ×-ルアドレス       |
| メールアドレス(確認用)       | メールアドレス (確認用) |

3 パスワード設定

連絡担当者のPCアドレス宛に本登録用のURLが送信されるので、クリックして、「パスワード設定」 画面を表示してパスワードを設定し「送信」

※半角英大文字、半角英小文字、数字、記号の組み合わせで「10文字以上」 ※半角英大文字、半角英小文字、数字の<u>3種類の組合せは必須</u>

| パスワードを設定 | 官してください。 |         |         |       |   |
|----------|----------|---------|---------|-------|---|
| 10文字以上で設 | 定してください  |         |         |       |   |
| 半角英大文字英/ | 小文字、数字、  | こ号が使用可能 | きです     |       |   |
| 半角英大文字英/ | 小文字、数字をは | がす含むパスワ | フードを設定し | てください |   |
| .2_      |          | G       |         |       | 2 |
| 7.2      | 9-1      | U       |         |       |   |
| パスワー     | -ド(確認) 📶 |         |         |       |   |
|          |          | - L-    |         |       |   |

## 4 所属団体を登録

「団体選択」画面に推移するので、以下の項目を選択入力し、「新規登録」をクリック

- (1) 中央団体:「全日本軟式野球連盟」を選択
- (2) 中央団体:「神奈川県野球連盟」を選択
- (3) 中央団体/支部団体:「横浜野球連盟」を選択
- (4) 支部団体:「〇〇野球協会」(所属の野球協会等)を選択

| <                                                                                                    |                                                                                                    |
|----------------------------------------------------------------------------------------------------|----------------------------------------------------------------------------------------------------|
| 団体選択                                                                                                    |                                                                                                    |
| 所属する団体を選択してくた                                                                                                    | ださい                                                                                                    |
| <ul> <li>チームが直接所属している支部回体まで</li> <li>チームが直接所属している支部回体まで</li> <li>日本高等学校野球連盟、全日本大学野政</li> <li>全日本女子野球連盟は、「日本野球連盟</li> </ul> | でを上位団体から順に選択してください。<br>でを選択することができれば、それより下の様は選択不要です。<br>球重型に所属のチームは「日本学生野球協会」を選択してください。<br>聲 (JABA) 」を選択してください。 |
| 中央団体                                                                                                    | ◆ 25年秋式野球連盟                                                                                                    |
| 中央団体 参赛                                                                                                    | 神奈川県野球連盟 🖌                                                                                                    |
| 中央回体/支部回体 (11)                                                                                                    | 横浜野球連盟 🖌                                                                                                    |
| 支部回体 任皇                                                                                                    | 南区野球協会 🗸                                                                                                    |
| 支部団体                                                                                                    | リストから選択 ♥                                                                                                    |
| 支部団体 任意                                                                                                    | リストから選択 🖌                                                                                                    |
|                                                                                                    | 新規登録                                                                                                    |

5 新規チーム登録

「新規チーム登録編集」画面に推移するので、各項目を入力し右下部の「申請」をクリック

\_\_\_\_\_

- (1) ボール種別:「軟式」を選択
- (2) チーム形態:「クラブチーム」又は「企業チーム」を選択
- (3) 年代種別:「成人」を選択
- (4) チーム・学校所在都道府県:「神奈川県」を選択

| 所屋団体ID                            | 432                                          |
|-----------------------------------|----------------------------------------------|
| 所屋回体                              | 南区野球協会                                       |
| プロック名                             | •                                            |
| チーム名 参須                           | 日瘅                                           |
| チーム名(カナ) 🛛 😹                      | ====                                         |
| ボール種別 🙋                           | ○ 硬式 ⑨ 軟式 ○ その他                              |
| チーム形態                             | クラブチーム 🗸                                     |
| 年代種別<br>※必須(チーム形態がクラブチームの場合のみ)    | □幼 □小 □中 □高 □大 ☑成人                           |
| 学校種別<br>※必須(チーム形態が学校の場合のみ)        | 該当なし 🖌                                       |
| チーム・学校所在都道府県 💩 🕫                  | 神奈川県 🖌                                       |
| 学校名                               | 「学校検索」ボタンより、該当の学校がない場合は「該当データなし」ボタンを押してください。 |
| ※必須(チーム形態が学校の場合のみ)                | Q 学校検索                                       |
| チーム創立年<br>※必須(全日本款式野球連盟配下以外の場合のみ) | Øl : 1999                                    |
| ホームページURI                         |                                              |

## 6 構成員登録

所属の野球協会等から「チーム新規登録承認完了」メールが着信するので、「構成員新規登録」を実施

(1)「構成員」→「登録申請」→「新規」→「一括登録」をクリックして、「構成員一括登録」画面を表示

-(2) 「雛型のCSVダウンロード」をクリックして、ダウンロードファイルを開き、各項目を入力(下記の各入力事項を参照)のうえ、「デスクトップ」に保存

※ 2 行目にある「入力例」は、構成員の入力後に「行削除」を行ってから保存してください。 2月25年 62 JB1 F2 (2) L52 (JD152 (JD152 (JD152 (JD152 (JD152 (JD153 ) SET)))) 45(1 ) 45(1 ) 45

- (3) 保存ファイルをドラッグして「アップロードファイル」の位置に移動して貼り付け
- (4) 内容を確認して「申請」
- (5) 登録内容にエラーがある場合は、修正

登録構成員が他団体に登録済の場合、「名寄せ」表示が出るので、登録済選手と同一の場合「名寄せ」のボタンをクリックし、別人の場合「別人として新規登録」をクリック

| (6) エラーが消えたら、 | 再度 | 「申請」 |
|---------------|----|------|
|---------------|----|------|

| 稍成員一括登録    |                                                                                                    |
|------------|----------------------------------------------------------------------------------------------------|
|            | 「新売業業にた実際の <sub>CV</sub> -ファイルスキャランコストレージまたは原用し、登場を行ってくたれい、<br>登録所のoxed 「現在のグランロード」をラヴコンロード」を営う数の成果者、cvvだまえ用を開始してくだれい。<br><b>ファイルアップにコード</b> |
| アップロードファイル |                                                                                                    |

## 【登録年度】:「2024 年度」を選択

| 推卍号任田  1 エバの) | (並けの坦へ | 1 )ァ`記工     | のノア町と叔子、三九一二) |
|---------------|--------|-------------|---------------|
|               |        |             | これ監督を設たし      |
|               |        | T ( = ~ 1 / |               |

【ポジション】

| 入力ID |      | 登録内容   |
|------|------|--------|
| 1    | 選 手  |        |
| 6    | 指導者  | 監督     |
| 7    | 指導者  | コーチ    |
| 8    | スタッフ | マネージャー |
| 13   | スタッフ | その他    |

※ 網掛け項目は該当がないので、入力不要

【居住都道府県及び勤務地(企業チームのみ)】

| 入力 I D | 登録内容 |
|--------|------|
| 1 0    | 群馬県  |
| 1 1    | 埼玉県  |
| 1 2    | 千葉県  |
| 13     | 東京都  |
| 14     | 神奈川県 |
| 2 2    | 静岡県  |

| 入力 I D | 登録内容 |
|--------|------|
| 1      | 投 手  |
| 2      | 捕 手  |
| 3      | 内野手  |
| 4      | 外野手  |